## COMPUTERWORLD

## Viden om CMD/Kommando-promten

Mange kender CMD også kaldt Kommando-prompten dog er der også mange som ikke kender den.? Kommando-promten, ja den er jo faktisk et smart lille "Program". Med kommandopromten kan du ubeskrivelig meget. Kommando-promten er en "consol" som er tekst baser

Skrevet den 01. Jun 2009 af julemandenb I kategorien Diverse / Fri debat | 🚖 🏠 🏠 🏠

Hvordan åbner man Kommando-promten?

For at åbne Kommando-promten skal du trykke på start knappen vælge kør skrive "CMD" (Uden ") og trykke Enter.

Nu vil du så se et sort vindue åbne ikke særlig stort.

i min står der:

Microsoft Windows [Cersion 6.0.6000] Copyritgh <c> 2006 Microsoft Corporation. Alle rettigheder forbeholdes.

C:\Users\Mikkel>

Nogenlunde det samme burte der også stå i din? (: Hvis ja? så det rigtig som du har gjord ;D

Det føreste jeg vil vise dig her er hvordan du kan naviger dig rundt på din computer via Kommando-promt læs det for det skal bruges i den næste (:

Med Kommando-promten kan du naviger dig rundt på din computer. Hvis jeg skriver CD tænker du garenteren en rigtig CD men CD står for Change Directory altså "Skift mappe" CD kan du bruge til at naviger dig med gennem Kommando-Promten.

Nu skriver du CD/

Så skulle der gerne stå

Microsoft Windows [Cersion 6.0.6000] Copyritgh <c> 2006 Microsoft Corporation. Alle rettigheder forbeholdes.

C:/Users/Mikkel> C:/

Dette betyder nu at vi er i "Root" altså roden af den sti du befinder dig i dette tilfælde på C drevet.

Nu vil vi så gerne ind i mappem "Programmer" så kan du skrive

"CD Programmer" (Uden ")

Du kan dog også resiker at skulle skrive

"CD Program Files" (Uden ")

Nu skulle det så gerne se sådan her ud

C:/ C:/Program Files

Eller

C:/ C:/Programmer

Tillykke nu har du nu navigeret dig rundt på din computer via Kommando-promt (:

At oprette en mappe via Kommando-promten

Nu hvor du har lært at naviger dig rundt på din computer, så syntes jeg også vi skal benytte det.

Prøv at naviger dig rundt på et sted hvor du vil oprette en mappe

Jeg kunne godt tænke mig at oprette en mappe på skrivebordet.

Jeg har derfor skrevet.

"CD Users/Mikkel/Desktop" (Uden ")

Nu fortæller den mig så at jeg er på mit skrivebord og det ser sådan ud

C:/Users/Mikkel/Desktop>

Nu kommer der så en nu funktion nemlig MD. MD betyder at du vil oprette en nu mappe F.eks kan du skrive "MD testmappe" (Uden ") Så ville mappen hedde "testmappe"

Bravo, din mappe burde nu være oprettet (:

Ping din forbinselse.

At pinge din forbindelse vil betyde at du "Ser" hvor hurtig du forbinder & Sender/Modtager pakker til internettet

du kan skrive Fx. "Ping eksperten.dk"

(Uden ") så vil du få noget med

Pinger eksperten.dk [XX.XXX.XX.XXX] med XX byte data:

Svar fra XX.XXX.XXXX: byte=XX tid=XXXms TIL=XX Svar fra XX.XXX.XXX: byte=XX tid=XXXms TIL=XX Svar fra XX.XXX.XXX: byte=XX tid=XXXms TIL=XX Svar fra XX.XXX.XXX: byte=XX tid=XXXms TIL=XX

Ping-statistikker for XX.XXX.XXXXXXX Pakker: sendt = X, Modtaget = X, Tabt = X <X% tab>, Beregnet tid for rundtur i millisekunder: Minimum = XXXms, Maksimum

Forklaring.

Pinging vil vise dig hvor hurtig du pakker/modtager data til/fra hjemmesiden du pinger.

F.eks fik jeg mine svar sådan her

Svar fra 91.102.90.153: byte=32 tid=365ms TIL=58 Svar fra 91.102.90.153: byte=32 tid=739ms TIL=58 Svar fra 91.102.90.153: byte=32 tid=278ms TIL=58 Svar fra 91.102.90.153: byte=32 tid=1022ms TIL=58

Jeg kan også se at jeg har

Pakker: sendt = 4, Modtaget = 4, Tabt = 0 <0% tab>,

Det sådan resultaterne skal se ud (:

Bravo. du har nu pinget din internet forbindelse (:

Send meddelse til alle på dit netværk.

At sende en forbindelse til alle på sit netværk kan mange gange være sjovt men også nyttigt hvis man F.eks skal skrive en vigtig besked til sine brugere. Der er ikke ret meget at fortælle i denne her men du kan lægge ud med at skrive

"net send \* dinbesked" (Uden ")

og derefter trykke enter (: så skulle der gerne stå.

NET [ Accounts : Computer : Config : Continue : File : Group : Help: Heltmsg : Localgroup : Pause : Print : Session : Share : Start : Statistics : Stop : Time : User : View

Hvis det er rigtig, så din udtagelse fuldført (:

At oprette en administrator bruger er ofte godt, især hvis du på Vista får en "Tilladelsesmeddelse" heletiden hvor du skal trykke forsæt Osv. Det er en løsning her.

Find CMD som du har gjord tidligere. denne gang skal du Højre klikke på den --> Kør som administrator

når dette er gjord så skal du skrive

"net user administrator /active:yes" (Uden ")

Dette gør at du kan få en administrator bruger hvor du har de muligheder som en alm. bruger ikke har (:

For at fjerne den igen kan du skrive

"net user administrator /active:no" (Uden ")

For at logge på den nye bruger skal du logge af og der vil du så kunne logge på den nye bruger (:

Se dine startprogrammer + andet

At se vilken programmer der starter med din PC plus at have muligheden for at slå det fra. det er faktis meget rat at have den funktion :P

I Kommando-promten skriver du "Msconfig" (Uden ") Nu skal vi så lidt uden for Kommando-promten men skid da med det (: Når du har skrevet "Msconfig" så åbnes et lille vindue ved navn "SystemKonfigutation" i fanebladet øverst klikker du på start. Her kan du De/Aktiver dine start programmer (:

## Tiden

At se tiden er bare en lille "Sjov/Hygge" funktion Du kan skrive "Time" (Uden ") så vil du kunne se klokken (:

Stamtræ over din computer.

Stamtræ kender vi selv fra den menneskelige verden hvor vi kan se vores familie og hvors tidligere familiemedlemmer (:

Her i den tekniske verden kan vi se hvad for nogle mapper din computer indholder. du kan starte med at skrive "Tree" (Uden ") så vil den oprette en lang liste over dine mapper som befinder sig på din computer ;D

Luk Kommando-promten

At lukke Kommando-Promten er meget enkelt Den lukkes ved at skrive. "Exit" (Uden ")

Der findes mange andre koder/Funktioner/Kommandoer

og de kan Eventuelt findes ved at skrive "Help" (Uden ") i kommando-promten

Håber i fik lidt viden om Kommando-promten